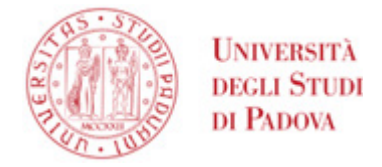

# Istruzioni per l'attivazione della firma digitale Infocert

Questa guida si applica agli utenti cui sia stato rilasciato un certificato di firma digitale con **busta** virtuale e token OTP.

Dopo il rilascio del certificato di firma digitale da parte dell'incaricato per la registrazione, è necessario recuperare alcune informazioni e procedere all'attivazione del certificato.

Conclusa tale procedura, da effettuare soltanto una volta, sarà possibile utilizzare la firma digitale per firmare verbali d'esame su Uniweb, accedere all'applicazione WebFirma (U-sign) o utilizzare l'applicazione per desktop o mobile GoSign.

# Sommario

| RECUPERO UserID                                                         | .1 |
|-------------------------------------------------------------------------|----|
| RECUPERO PIN/PUK                                                        | .2 |
| ATTIVAZIONE DEL CERTIFICATO                                             | .4 |
| INSTALLAZIONE E CONFIGURAZIONE OTP APP GOSIGN Errore. Il segnalibro nor | ıè |
| definito.                                                               |    |

### **RECUPERO UserID**

Nel documento "Richiesta di attivazione, registrazione e certificazione" rilasciato dall'incaricato e firmato dall'utente, individuare lo UserID come mostrato in figura:

AMMINISTRAZIONE CENTRALE AREA SERVIZI INFORMATICI E TELEMATICI - ASIT UFFICIO APPLICATIVI

• UNIVERSITÀ DEGLI STUDI DI PADOVA

| InfoCert                                                                                                  | Numero Richiesta: 2022                                                                                              | Stato Richiesta: REGISTRATA                                      |
|----------------------------------------------------------------------------------------------------|----------------------------------------------------------------------------------------------------|------------------------------------------------------------------|
| TINEXTA GROUP                                                                                             |                                                                                                    | Ufficio di registrazione<br>Universita di Padova                 |
| RICHIESTA DI ATTI                                                                                         | VAZIONE, REGISTRAZIO                                                                                                | NE E CERTIFICAZIONE                                              |
| C                                                                                                    | Certificato di Sottoscrizione – Firma Re                                                                            | emota                                                            |
| I termini contenuti nel presente modulo hanno II si                                                       | gnificato agli stessi attribuito nel Manuale Operativo I                                                            | ICERT-INDHMO e nelle Condizioni Generali dei Servizi             |
| 1 DATI OPPLICATOPI (i compi controc                                                                       | comati con (*) cono pubblicati con il cortifi                                                                       | iontol.                                                          |
| Informazioni Anagrafiche                                                                                  | segnad con ( ) sono pubblicad con il cerali                                                                         | caloj.                                                           |
| Codice Fiscale (*)                                                                                        |                                                                                                    |                                                                  |
| Cognome (*)                                                                                               | Nome (*)                                                                                                    |                                                                  |
| Data di nascita (*)                                                                                       | Sesso                                                                                                    | MØ FO                                                            |
| Luogo di nascita                                                                                          | Provincia                                                                                                    |                                                                  |
| Stato di nascita (**) I                                                                                   | Cittadinanza                                                                                                    | п                                                                |
| (**) Non obbligatorio in caso di cittadini nati in Comuni no                                              | on più appartenenti ai territorio italiano (ex legge 54 dei 15 febi                                                 | braio 1989). In questi casi indicare "Comune territorio ceduto". |
| Indirizzo di Residenza                                                                                    |                                                                                                    |                                                                  |
| Indirizzo                                                                                                 | Comune                                                                                                    |                                                                  |
| CAP                                                                                                    | Prov. Stato I                                                                                                    |                                                                  |
| Documento di riconoscimento                                                                               |                                                                                                    |                                                                  |
| lipo e Numero                                                                                             | Emesso da                                                                                                    |                                                                  |
| UNIVERSITA' DEGL                                                                                          | I STUDI DI PADOVA/                                                                                                  |                                                                  |
| Organizzazione (*) 00742430283                                                                            |                                                                                                    |                                                                  |
| Indirizzo e-mail<br>(hante / holitzo mel del (tolere del cettificato)                                     |                                                                                                    |                                                                  |
| Numero di Cellulare                                                                                       |                                                                                                    |                                                                  |
| 2. DATI FACOLTATIVI:                                                                                      |                                                                                                    |                                                                  |
| Tipologia Otp: TSMS                                                                                       | Numero di Cellu                                                                                                    | lare                                                             |
| Alias Certificato: UNIPD<br>3. DATI REGISTRAZIONE:                                                        | UserID Firma Remo                                                                                                   | JCPD                                                             |
| Dispositivo assegnato                                                                                     | Passphrase/Progressivo busta ER                                                                                     | C                                                                |
| Identificativo univoco titolare (IUT) 2022                                                                |                                                                                                    |                                                                  |
|                                                                                                    |                                                                                                    |                                                                  |
|                                                                                                    |                                                                                                    |                                                                  |
| li sottoscritto, dichiarando la congruità ed esatte<br>mendaci è punibile al sensi della legge penale e d | ezza del propri dati anagrafici e di contatto sopra i<br>lelle leggi speciali in materia (art. 76 del D.P.R. 445/2) | riportati, consapevole che chiunque renda dichiarazio<br>000),   |
|                                                                                                    | DICUIEDE                                                                                                    |                                                                  |
|                                                                                                    | RICHIEDE                                                                                                    |                                                                  |
| ad infoCert, nei termini e alle condizioni di seguito                                                     | riportati e già conosciuti, il rilascio di un Certificato e                                                         | di sottoscrizione per firma digitale remota.                     |
|                                                                                                    |                                                                                                    |                                                                  |
|                                                                                                    |                                                                                                    | li richledente (firma)                                           |
|                                                                                                    |                                                                                                    |                                                                  |
|                                                                                                    |                                                                                                    |                                                                  |
|                                                                                                    |                                                                                                    |                                                                  |
|                                                                                                    |                                                                                                    |                                                                  |
|                                                                                                    |                                                                                                    |                                                                  |
|                                                                                                    |                                                                                                    |                                                                  |
|                                                                                                    |                                                                                                    |                                                                  |
|                                                                                                    |                                                                                                    |                                                                  |
|                                                                                                    |                                                                                                    |                                                                  |
|                                                                                                    |                                                                                                    |                                                                  |

#### **RECUPERO PIN/PUK**

Nell'email ricevuta da "codici.firmadigitale" avente oggetto "Comunicazione al Titolare di Firma Digitale InfoCert"

🗌 🛧 Ď codici.firmadigitale Comunicazione al Titolare di Firma Digitale InfoCert - La tua Firma Digitale I Codici di attivazione della tua Firma Digitale

• UNIVERSITÀ DEGLI STUDI DI PADOVA

è contenuto un link ad un pdf protetto da password. Tale password di norma è il proprio codice fiscale tutto maiuscolo. Aprire (e salvare in una posizione sicura) il pdf; individuare il codice PIN come mostrato in figura:

| InfoCort                                |                                            |
|-----------------------------------------|--------------------------------------------|
| mocert                                  |                                            |
| TINEXTA GROUP                           | 1                                          |
|                                         |                                            |
| InfoCert - Società per Azioni           |                                            |
| 35131 Padova - Piazza Luigi da Porto, 3 |                                            |
| www.firma.infocert.it                   |                                            |
|                                         |                                            |
|                                         | 1                                          |
|                                         |                                            |
| Gentile Cliente,                        |                                            |
| Di seguito ti comunichiamo il CODICE I  | NEMERGENZA (ERC) che potrà essere          |
| utilizzato nel caso volessi sospendere  | la tua firma digitale, secondo le modalità |
| contenute nel Manuale Operativo (pub    | blicato su www.firma.infocert.it).         |
| Ti ricordiamo che questo codice è mo    | lto importante e strettamente personale    |
| Custodiscilo con cura.                  |                                            |
|                                         | CODICE di EMERGENZA                        |
|                                         | PIN                                        |
|                                         | NUMERO BUSTA                               |
| Grazie                                  |                                            |
| II Team InfoCert                        |                                            |
|                                         |                                            |
|                                         |                                            |
|                                         |                                            |
| Dear Customer,                          |                                            |
| In the following you can find the EME   | RGENCY CODE (ERC), which may be            |
| used if you wish to suspend your Qualif | ied Electronic Signature, according to the |
| procedures within the Operating Manu    | al (published on www.firma.infocert.it).   |
| Flease note that this code is very impo | nani and suichy personal.                  |
|                                         | EMERGENCY CODE                             |
|                                         | PUN                                        |
|                                         | EMERGENCY NUMBER                           |
| Thank you,                              |                                            |
| InfoCert Team                           |                                            |
|                                         |                                            |

AMMINISTRAZIONE CENTRALE AREA SERVIZI INFORMATICI E TELEMATICI - ASIT UFFICIO APPLICATIVI

• UNIVERSITÀ DEGLI STUDI DI PADOVA

## ATTIVAZIONE DEL CERTIFICATO

Recuperate tutte le informazioni necessarie, accedere ora al portale <u>https://mysign.infocert.it/</u>; lo UserID è quello recuperato al precedente paragrafo <u>RECUPERO UserID</u>), la password iniziale è ncfr0101. Cliccare quindi su "Accedi".

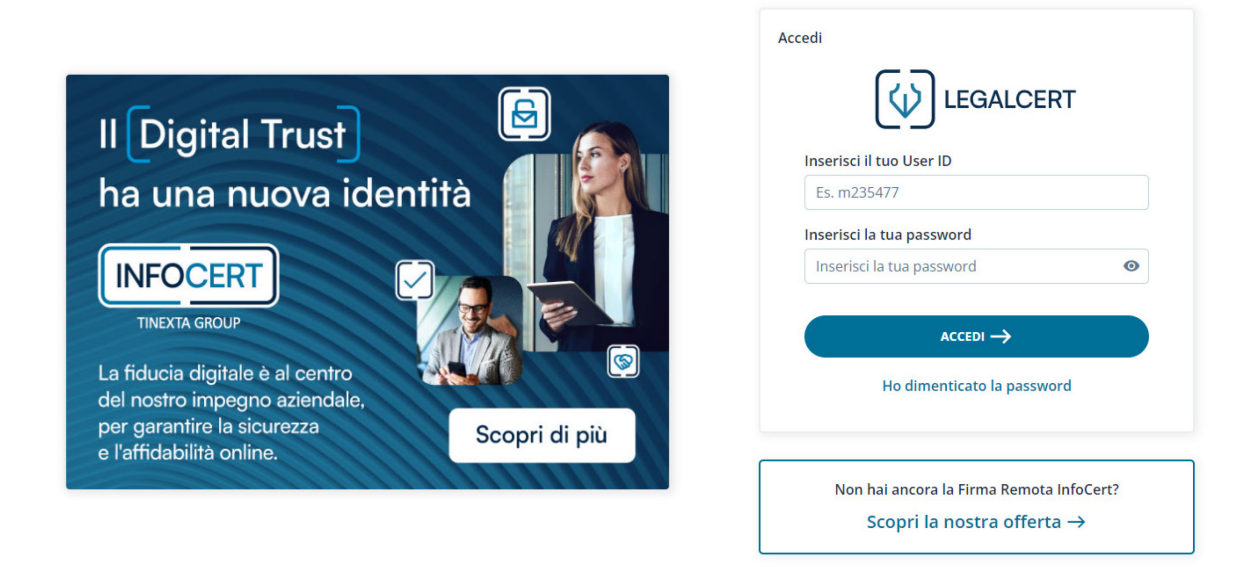

Nella pagina successiva viene chiesto di modificare la password iniziale utilizzando il codice PIN/PUK (recuperato al precedente paragrafo <u>RECUPERO PIN/PUK</u>).

La nuova password dovrà:

- essere lunga almeno 8 caratteri alfanumerici
- contenere almeno un carattere numerico, almeno un minuscolo e uno maiuscolo
- contenere un carattere speciale tra i seguenti: & % ! " ( ) ? ^ + [ ] . , \_
- non dovrà avere più di 2 caratteri uguali consecutivi.

UNIVERSITÀ DEGLI STUDI DI PADOVA

#### AMMINISTRAZIONE CENTRALE AREA SERVIZI INFORMATICI E TELEMATICI - ASIT UFFICIO APPLICATIVI

| <b>Attiva</b> | la tua | firma  |
|---------------|--------|--------|
| Αιτινα        | ia lua | IIIIIa |

| 1 Imposta password                                                       |                  |                             | ^                |
|--------------------------------------------------------------------------|------------------|-----------------------------|------------------|
| I codici PIN e PUK sono all'interno della e-mail inviata da codic        | i.firmadigitale@ | infocert.it                 | ×                |
| Inserisci il codice PIN o PUK ed il codice OTP per attivare la tua firma | а                |                             |                  |
| Scegli una nuova password                                                |                  | Scegli una nuova password   |                  |
| Inserisci la nuova password                                              | O                | Inserisci la nuova password | Ø                |
| PIN / PUK                                                                |                  |                             |                  |
| Inserisci il PIN o PUK                                                   |                  |                             |                  |
|                                                                          |                  |                             |                  |
|                                                                          |                  | Annulla                     | Imposta Password |
|                                                                          |                  |                             |                  |
| 2 Conferma l'operazione                                                  |                  |                             | ~                |

Dopo aver effettuato il cambio password verrà chiesto il PIN/PUK per generare il proprio "PIN di Firma" (dovrà essere di 8 caratteri, esclusivamente numerici).

| Conferma il PIN             |                                                            |
|-----------------------------|------------------------------------------------------------|
| Conferma il PIN             | 0                                                          |
| Inserisci codice OTP        |                                                            |
| <ul> <li>IIIIIII</li> </ul> |                                                            |
|                             |                                                            |
|                             | Conferma il PIN<br>Conferma il PIN<br>Inserisci codice OTP |

Il PIN inserito in questa fase andrà conservato al sicuro, e non sarà più possibile recuperarlo in caso di smarrimento. Potrà invece essere modificato in questo stesso portale.

L'OTP richiesto sarà quello generato dal dispositivo fisico (token OTP).

Dopo avere completato l'attivazione si avrà accesso completo al portale <u>https://mysign.infocert.it/</u>:

AMMINISTRAZIONE CENTRALE AREA SERVIZI INFORMATICI E TELEMATICI - ASIT UFFICIO APPLICATIVI

UNIVERSITÀ DEGLI STUDI DI PADOVA

| Certif | <b>ficato di firma</b><br>izza i dati del tuo certificati | →<br>di firma |   | Codici OTP<br>Gestisci i codici OTP collegati al tuo p           | orofio    | 5 | Report  Gestisci il report di firma e l'indirizzo e-<br>mail sul quale desideri riceverlo |  |
|--------|-----------------------------------------------------------|---------------|---|------------------------------------------------------------------|-----------|---|-------------------------------------------------------------------------------------------|--|
| PIN d  | l <b>i firma</b><br>ca il tuo PIN di firma                | → <u>(</u>    | 1 | Sospensione e revoca firma<br>Sospendi temporaneamente la tua fi | →<br>irma |   |                                                                                           |  |

E sarà possibile accedervi utilizzando:

- lo UserID assegnato in fase di rilascio (es. JCPDnnnn, vedi paragrafo <u>RECUPERO UserID</u>);
- la password alfanumerica scelta dal titolare durante l'attivazione (vedi paragrafo <u>ATTIVAZIONE DEL CERTIFICATO</u>).

In tale portale sarà possibile recuperare la password in caso di smarrimento, modificare il PIN, rinnovare il certificato alla scadenza (di norma dopo 3 anni dal rilascio).